# DR Tüm Bacak Tüm Omurga Mobil Sistemi

Kullanıcı Kılavuzu

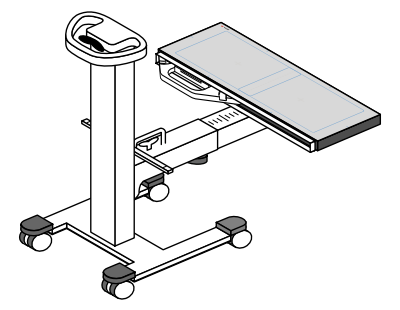

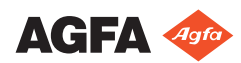

0166A TR 20191021 1341

# İçindekiler

| Yasal Uyarı                                                                   | 4                |
|-------------------------------------------------------------------------------|------------------|
| Kullanıcı Kılavuzuna Giriş                                                    | 5                |
| Bu Kullanma Kılavuzunun Kapsamı                                               | 6                |
| Bu belgedeki güvenlik bildirimleri hakkında                                   | 7                |
| Yasal Uyarı                                                                   | 8                |
| Tüm Bacak Tüm Omurga uygulamasına giriş                                       | 9                |
| Kullanım Amacı                                                                |                  |
| Hedef Kullanıcı                                                               |                  |
| Yapılandırma                                                                  |                  |
| Uygunluk                                                                      |                  |
| Genel                                                                         |                  |
| Sistem Dokümantasvonu                                                         |                  |
| Mobil FLFS dedektörü vuvası                                                   |                  |
| Kurulum                                                                       | 15               |
| Ölcümlerin Doğruluğu                                                          | 16<br>16         |
| Temizlik ve Dezenfekte İslemi                                                 | 10<br>17         |
| Temizlik                                                                      |                  |
| Dezenfeksivon                                                                 | 10               |
| Bakım                                                                         |                  |
| Güvenlik Təlimətləri                                                          |                  |
|                                                                               |                  |
| Hacta bilgilorini alma                                                        | 20<br>24         |
|                                                                               | 24<br>24         |
| Işinidindyi seçine                                                            |                  |
| Tüm Bacak Tüm Omurga yapılandırmasının k                                      | hazırlanmacı     |
| rum bacak rum omurga yapılandırmasınım                                        | 25               |
| Isinlama avarlarını kontrol etme                                              | <u>2</u> 0<br>28 |
| Isinlamalari yanma                                                            |                  |
| Kalite kontrolü yapın                                                         | 2ງ<br>ຊາ         |
| Muavenevi conlandırma                                                         |                  |
| İlari Cəlistirmə İslami                                                       |                  |
| Tim Pacak Tim Omuraa aariintüsünün alla                                       |                  |
| Turri bacak Turri Ornurga goruntusunun ene                                    |                  |
| Tüm kemi sövüntüleri döndürmek isi                                            |                  |
| i um kismi goruntuleri dondurmek içi<br>Dir diri kiçmi görüntükü dikməli için | III              |
| Bir dizi kısmi görüntüyü dikmek için                                          |                  |
| Kismi goruntuler, dikiş kilavuzunda                                           | 10               |
| yansıtılmalarına göre nizalamak için                                          |                  |
| Kismi goruntuleri goruntudeki anatol                                          | mik bilgilerin   |
| analızıne dayalı olarak hızalamak için                                        |                  |
| İki kısmi görüntüyü manuel olarak hi                                          | zalamak için     |
|                                                                               |                  |
| Siyah kenarları veya kirpmayi açıp ka                                         | раттак ісіп      |
| Dilden 22-Marthan Inc. 1999                                                   |                  |
| Dikilen görüntüyü kaydetmek için                                              | 45               |

| Tüm Bacak Tüm Omurga görüntüsünün reddedilmesi |    |
|------------------------------------------------|----|
| 46                                             |    |
| Ölçümlerin yapılması                           | 47 |
| Sorun giderme                                  | 49 |
| Anatomik dikiş optimum düzeyde değil           | 50 |
| Dikiş hataları                                 | 51 |
| Teknik Veriler                                 | 52 |
| Mobil FLFS dedektörü yuvası teknik verileri    | 52 |

## Yasal Uyarı

Agfa NV, Septestraat 27, B-2640 Mortsel - Belçika

Agfa ürünleri hakkında ayrıntılı bilgi almak için lütfen www.agfa.com sitesini ziyaret edin.

Agfa ve Agfa logosu, Belçika'daki Agfa-Gevaert N.V. şirketinin ya da yan kuruluşlarının ticari markalarıdır. DX-D, Belçika'daki Agfa NV şirketinin ya da yan kuruluşlarından birinin ticari markasıdır. Diğer tüm ticari markalar, ilgili marka sahiplerine aittir ve ihlal gayesi taşımaksızın yazı işlerinde kullanılır.

Agfa NV şirketi bu belgede bulunan bilgilerin doğruluğu, bütünlüğü veya faydalı olmasıyla ilgili gizli veya açık hiçbir garanti vermemekte veya bunu ifade etmemektedir ve özellikle herhangi bir amaç için uygun olduğunu belirtilen garantileri kabul etmemektedir. Ürünler veya hizmetler bulunduğunuz bölgede bulunmayabilir. Bunlara erişim bilgileri için lütfen yerel satış temsilcinizle görüşün. Agfa NV mümkün olduğunca doğru bilgi sunmak için özenle çalışır; ancak, herhangi bir yazım yanlışından dolayı sorumlu tutulamaz. Agfa NV şirketi, bu belgede açıklanan bilgilerin, aygıtların, yöntem ve işlemlerin kullanımından veya kullanılamamasından doğan hiçbir zarardan hiçbir şekilde sorumlu değildir. Agfa NV şirketi, bu belgeye daha önce haber vermeksizin değişiklik yapma hakkına sahiptir. Bu dokümanın orijinal versiyonu İngilizce'dir.

Telif hakkı 2019 Agfa NV

Tüm hakları saklıdır.

Agfa NV tarafından basılmıştır

B-2640 Mortsel - Belçika.

İşbu dokümanın hiçbir bölümü, Agfa NV'nin yazılı izni olmaksızın çoğaltılamaz, kopyalanamaz, uyarlanamaz veya herhangi biçimde veya herhangi bir yolla iletilemez

## Kullanıcı Kılavuzuna Giriş

## Konular:

- Bu Kullanma Kılavuzunun Kapsamı
- Bu belgedeki güvenlik bildirimleri hakkında
- Yasal Uyarı

## Bu Kullanma Kılavuzunun Kapsamı

Bu kılavuz, DR Tüm Bacak Tüm Omurga Mobil Sistemi ürününün ve aşağıdaki aksesuarların güvenli ve etkili bir şekilde çalıştırılabilmesi ile ilgili bilgileri içermektedir:

• Mobil Tüm Bacak Tüm Omurga dedektör yuvası

## Bu belgedeki güvenlik bildirimleri hakkında

Aşağıdaki örneklerde uyarılar, ikazlar, talimatlar ve notların bu belgede nasıl göründüğü gösterilmektedir. Metinde, kullanım amaçları açıklanmaktadır.

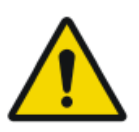

## TEHLIKE:

Tehlike güvenlik bildirimi kullanıcı, mühendis, hasta veya başka bir kişi için doğrudan ve derhal olası ciddi yaralanma tehlikesi durumunu gösterir.

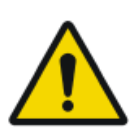

## UYARI:

Uyarı güvenlik bildirimi kullanıcı, mühendis, hasta veya başka bir kişi için olası ciddi yaralanmaya neden olabilen tehlike durumunu gösterir.

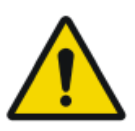

## DIKKAT:

Dikkat güvenlik bildirimi kullanıcı, mühendis, hasta veya başka bir kişi için olası hafif yaralanmaya neden olabilen tehlike durumunu gösterir.

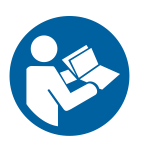

Bir talimat, uyulmadığı takdirde bu kılavuzda açıklanan ekipman veya diğer ekipman ya da mallarda hasara neden olabilen ve çevre kirlenmesine neden olabilen bir yönergedir.

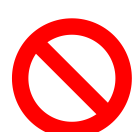

Bir yasaklama, uyulmadığı takdirde bu kılavuzda açıklanan ekipman veya diğer ekipman ya da mallarda hasara neden olabilen ve çevre kirlenmesine neden olabilen bir yönergedir.

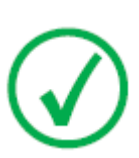

Not: Notlar öneri sunar ve müstesna noktaları vurgular. Notlar, talimat niteliğinde değildir.

## Yasal Uyarı

Agfa, bu belgenin kullanılması ile ilgili olarak, yetki alınmadan içeriğinde ya da formatında değişiklik yapıldığı takdirde hiçbir sorumluluk taşımaz.

Bu belge kapsamındaki bilgilerin doğruluğu açısından gereken özen gösterilmiştir. Bununla birlikte, Agfa, bu belgedeki hatalar, yanlış bilgiler veya eksikliklerden sorumlu değildir. Agfa şirketi, güvenilirlik, işlev ve tasarımı geliştirmek amacıyla ürün üzerinde bildirimde bulunmadan değişiklik yapma hakkına sahiptir. Bu kılavuz, satılabilirlik ve belirli bir amaca uygunluk hususları ile ilgili zımni garantiler dahil ama bunlarla sınırlı olmamak üzere, gerek açık veya zımni hiçbir garanti verilmeksizin sağlanmıştır.

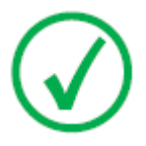

Not. Birleşik Devletler'de federal yasalar, bu aygıtın satışının, ruhsatlı bir doktor tarafından ya da vereceği talimatla yapılmasını öngörmektedir.

## Tüm Bacak Tüm Omurga uygulamasına giriş

## Konular:

- Kullanım Amacı
- Hedef Kullanıcı
- Yapılandırma
- Uygunluk
- Sistem Dokümantasyonu
- Kurulum
- Ölçümlerin Doğruluğu
- Temizlik ve Dezenfekte İşlemi
- Bakım
- Güvenlik Talimatları

## Kullanım Amacı

DR Tüm Bacak Tüm Omurga Mobil Sistemi, bir radyolojik ortamda kalifiye personel tarafından sabit X ışını röntgen görüntülerini okumak, işlemek ve yönlendirmek için kullanılacaktır.

Sistem, bir mobil röntgen sisteminin kullanılmasıyla FLFS görüntülerinin alınmasını desteklemeyi amaçlamaktadır.

## Hedef Kullanıcı

Bu kılavuz, Agfa ürünlerinin eğitimli kullanıcıları için ve eğitimli klinik personel için hazırlanmıştır. Kullanıcılar, ekipmanı fiili olarak kullanan ve ekipman üzerinde yetki sahibi olan şahıslar olarak kabul edilir. Bu ekipmanla birlikte çalışmaya başlamadan önce kullanıcının ekipman üzerindeki tüm uyarı, dikkat ve güvenlik işaretlerini okuması, anlaması, not etmesi ve bunlara titizlikle riayet etmesi gerekmektedir.

## Yapılandırma

DR Tüm Bacak Tüm Omurga mobil sistemi, aşağıdaki bileşenlerden oluşur:

- Mobil Röntgen sistemi
- Bir taşıma ünitesine bağlı DR Dedektör

Dedektör 14x17 inç (43x35 cm) büyüklüğündedir.

Mobil FLFS dedektörü yuvası

Hasta, DR Tüm Bacak Tüm Omurga Mobil Sistemi bileşenlerinin konumlandırılması için yukarıda ve aşağıda yeterli miktarda alan bırakan bir röntgene uygun şeffaf taşıyıcıya yerleştirilir.

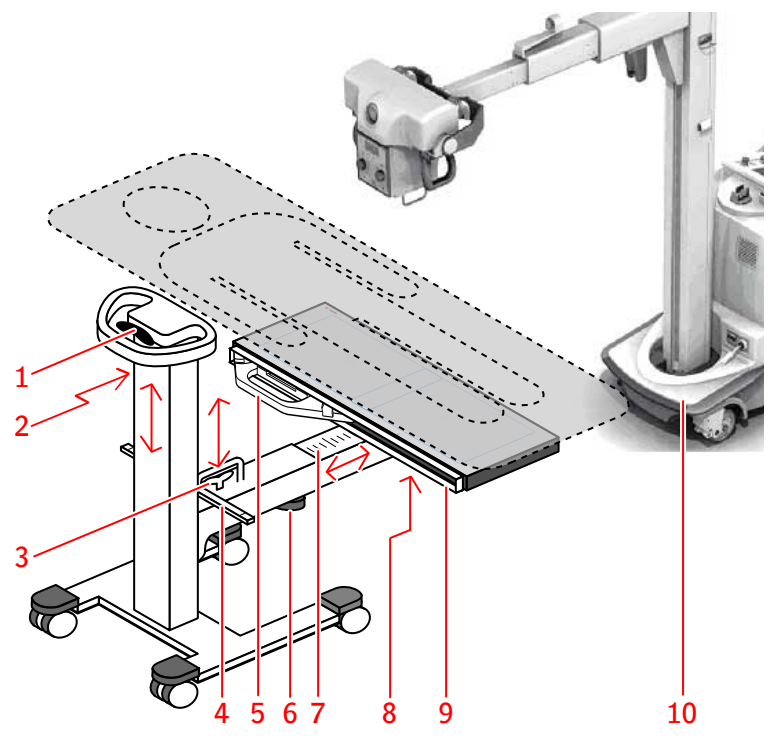

- 1. Dikey sütunun yüksekliğini ayarlamak için kolu çekin
- 2. İlgi alanının göreli konumun ölçülmesi için şerit metre
- 3. Yatay kolun yüksekliğini ayarlamak için kolu çekin
- SID'in okunması ve röntgen tüpünün DR dedektörün kolimatör çift lazer ışığıyla merkezine hizalanması için göstergeli çubuk
- 5. Taşıma ünitesi ile DR Dedektör
- 6. Yatay kolun iç içe geçen uzantısının açılması için düğme
- 7. İç içe geçmeli kol uzatılırken mobil FLFS dedektörü yuvasının göreli konumunu ölçülmesi için cetvel

12 | DR Tüm Bacak Tüm Omurga Mobil Sistemi | Tüm Bacak Tüm Omurga uygulamasına giriş

- 8. Eğme mekanizmasının serbest bırakılması için düğme
- 9. DR dedektörün yerleştirilmesi için yuva
- 10. Mobil röntgen sistemi

Şekil 1: Mobil FLFS dedektörü yuvası

## Uygunluk

## Genel

 Ürün, Tıbbi Aygıtlar uygulaması ile ilgili MEDDEV Yönetmeliklerine uygun olarak tasarlanmıştır ve 2007/47/CE Avrupa Direktifi ile değiştirilmiş 93/42/EEC Tıbbi Aygıt Yönergesi (Tıbbi Aygıtlar ile ilgili Avrupa Konseyi Yönergesi 93/42/EEC) tarafından talep edilen uygunluk değerlendirme yordamları uyarınca test edilmiştir.

## Sistem Dokümantasyonu

Kolayca referans sağlaması için dokümantasyon sistemle birlikte muhafaza edilecektir. Maksimum sayıda seçenek ve aksesuar dahil olmak üzere, en geniş yapılandırma bu kılavuzda açıklanmıştır. Tanımlanan her işlev, seçenek ya da aksesuar, belirli bir donanımın aksamında satın alınmamış ya da ruhsatlandırılmamış olabilir.

Tüm Bacak Tüm Omurga uygulamasını kullanmadan önce Sistem Kullanıcı Dokümantasyonuna başvurun:

- DR sisteminin Kullanıcı Kılavuzu ve ilgili kullanıcı dokümantasyonu
- NX Kullanıcı Kılavuzu

Bu belgenin en son sürümünü şurada bulabilirsiniz: http:// www.agfahealthcare.com/global/en/library/index.jsp

## Mobil FLFS dedektörü yuvası

Mobil FLFS dedektörü yuvası, kendi kullanıcı dokümantasyonu ile birlikte verilir.

## Kurulum

Kurulum ve yapılandırma Agfa tarafından eğitilmiş yetkili servis mühendisince yapılır. Lütfen, daha fazla bilgi için, yerel destek biriminize başvurun.

## Ölçümlerin Doğruluğu

NX'deki DR Tüm Bacak Tüm Omurga görüntülerindeki mesafe ölçümleri, bir veya daha fazla ondalık yeri olan (0,01 cm gibi) çözünürlükle görüntülenir. Gerçek ölçüm doğruluğunun, genellikle, çoğu ürün kontrolü dışında kalan birkaç farklı nedenden dolayı daha düşük olduğunu göz önünde bulundurmalısınız.

Mesafe ölçümleri, Tahmini Radyografik Büyütme Faktörü baz alınarak kalibre edilebilir.

Ölçüm doğruluğu en az dört etmenle sınırlıdır:

- Kalibrasyon değerlerini içeren ancak bunlarla sınırlı olmamak üzere giriş verilerinin kalitesi ve niteliği.
- Kullanıcının ekranda uygun noktaları seçme becerisidir.
- Görüntülerin sınırlı piksel sayısına sahip bir ekran üzerinde oluşturulmasına dahil dönüşümler.
- Hastanın muayene sırasında hareketsiz kalma durumu.

Bu sınırlamaların anlaşılması ve ölçüm araçlarının sorumlu bir şekilde kullanılması, kullanıcının sorumluluğundadır.

DR Tüm Bacak Tüm Omurga görüntüleri üzerindeki mesafe ölçümleri için, doğruluk 0,2 cm'dir. Doğruluk, nesnenin dikiş kılavuzu üzerindeki yansımasının boyutu ile şu koşullarda ürün ile ölçülen boyut arasındaki farka uygulanır:

- Görüntünün kılavuz işaretçilerine dayalı olarak dikilmesi.
- Nesnenin muayene sırasında hareket etmemesi.
- Dikiş kılavuzuna, bükülmesine neden olacak bir basınç uygulanmaması.

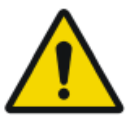

#### UYARI:

Hastanın dikiş kılavuzuna yaslanması halinde, kılavuzdaki bükülme, uzunluk ölçümlerinin doğruluk seviyesini azaltacaktır.

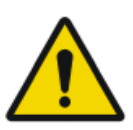

### UYARI:

Sistem, anatomik parçalar üzerinde yapılan ölçümün doğruluğu ile ilgili yanlış verilerin girilmesi ya da hastanın hareket etmesinin ne tür bir etki yaratacağını öngörememektedir.

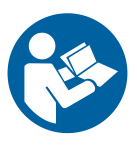

Kullanıcı, hastanın muayene sırasındaki hareketlerinin gözlemlenmesinden sorumludur. Bu tür hareketler, anatomik dikiş kullanılırken ölçümlerin doğruluğunu etkiler. Temel iş akışında açıklanan şekilde ve ölçümler alınırken dikiş bölgelerindeki yatay ve dikey düzeltmeleri dikkate alarak, dikilen görüntünün kalite kontrolünü gerçekleştirin.

## İlgili Bağlantılar

*Ölçümlerin yapılması* sayfa 47 *Kalite kontrolü yapın* sayfa 32

## Temizlik ve Dezenfekte İşlemi

Çalışanlar, hastalar ve ekipmanın kontamine olmasını önlemek için uygun tüm politikalar ve prosedürler izlenmelidir. Olası kontaminasyonları engellemek ve hastaların cihazla (yakın) temasını önlemek için mevcut tüm evrensel önlemler alınmalıdır. Kullanıcı bir dezenfeksiyon prosedürü seçmekle sorumludur.

### Konular:

- Temizlik
- Dezenfeksiyon

18 | DR Tüm Bacak Tüm Omurga Mobil Sistemi | Tüm Bacak Tüm Omurga uygulamasına giriş

## Temizlik

Ekipmanın dış kısmını temizlemek için:

Aygıtın dışını temiz, yumuşak ve hafif nemli bir bezle silin. Gerekirse hafif bir sabun veya deterjan kullanın. Hiçbir aşındırıcı, çözücü veya yıpratıcı temizleme veya parlatma maddesi kullanmayın. Aygıtın içine sıvı girmediğinden emin olun.

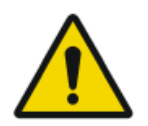

#### DIKKAT:

Ekipmanı yalnızca hafif bir nemle temizleyin.

Yüzey mat ve kırılganken uygun olmayan temizlik maddelerinin veya yöntemlerinin kullanılması mala zarar verebilir (örneğin alkol içeren maddeler).

## Dezenfeksiyon

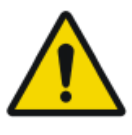

#### UYARI:

Cihazı dezenfekte etmek için sadece Agfa tarafından onaylanmış ve ulusal mevzuata / yasalara ve patlamaya karşı korunma yönetmeliklerine uygun dezenfektanları ve dezenfeksiyon yöntemlerini kullanın.

Başka dezenfektan kullanmayı planlıyorsanız, dezenfektanların çoğu cihaza hasar verebildiğinden kullanmadan önce Agfa onayı gerekir. UV dezenfeksiyonu da yasaktır.

Prosedürü, seçilen dezenfektanlar ve araçlar ile hastanenin kullanım talimatlarını, bertaraf talimatlarını ve güvenlik talimatlarını izleyerek gerçekleştirin.

Kan veya kanla taşınan patojenler içerebilecek vücut sıvıları ile kontamine olmuş olan öğeler temizlenmeli ve ardından hepatit B'ye karşı etkinliği EPA onaylı olan bir ürün ile hemen dezenfekte edilmelidir. 20 | DR Tüm Bacak Tüm Omurga Mobil Sistemi | Tüm Bacak Tüm Omurga uygulamasına giriş

## Bakım

Bu bölümde açıklananların dışında düzenli önleyici bakım gerekmez.

Teknik dokümantasyonu, yerel destek biriminizden edinilebilen ürün servis dokümantasyonunda bulabilirsiniz.

## Güvenlik Talimatları

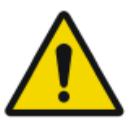

#### UYARI:

Bu sistem, sadece kalifiye ve yetkili personel tarafından kullanılmalıdır. Bu bağlamda, 'kalifiye' personelden kasıt, bu ekipmanın kullanıldığı mekandaki söz konusu ekipmanı yasal olarak çalıştırma müsaadesi olan kişilerdir; aynı bağlamda, 'yetkili' personelden kasıt ise, ekipmanın kullanımını denetleyen otorite tarafından yetkili kılınan kişilerdir. Tam kullanım, tüm radyasyondan korunma özellikleri, aygıtları, sistemleri, yordamları ve aksesuarları ile birlikte yapılmalıdır.

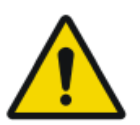

#### UYARI:

Ekipman veya yazılım üzerinde uygun olmayan değişiklikler, eklemeler, bakım veya onarım kişisel yaralanma, elektrik çarpması ve ekipmanın hasar görmesine neden olabilir. Güvenlik yalnızca değişiklikler, eklemeler, bakım ve onarımlar Agfa sertifikalı saha servisi mühendisi tarafından yapılması koşuluyla garanti edilir. Medikal cihaz üzerinde bir değişiklik veya servis müdahalesinde bulunan sertifikasız mühendis, kendi sorumluluğunda hareket eder ve garantiyi geçersiz kılar.

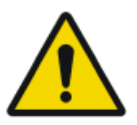

### UYARI:

Görüntü kalitesini değerlendirmekten ve tanısal elektronik kopya veya baskı görüntüsü için çevresel koşulları denetlemekten kullanıcı sorumludur.

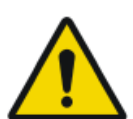

### UYARI:

Donanım veya yazılım hatası nedeniyle sistem kullanılabilir değil. Ürünler önemli klinik iş akışlarında kullanılıyorsa bir yedekleme sistemi öngörülmelidir.

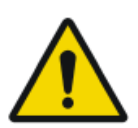

### UYARI:

Hastaya ışınlama yapmadan önce ışınlama parametre ayarlarınızı her zaman iki kez kontrol edin.

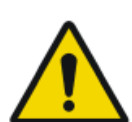

#### UYARI:

Orijinal röntgen sisteminin kullanılmasıyla ilişkili risklerin sorumluluğu, kullanıcıya ait olacaktır.

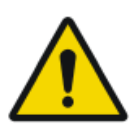

### DIKKAT:

Bu doküman kapsamındaki ve ürünün üzerindeki tüm, uyarılara, dikkat ibarelerine, notlara ve güvenlik işaretlerine titizlikle riayet edin.

22 | DR Tüm Bacak Tüm Omurga Mobil Sistemi | Tüm Bacak Tüm Omurga uygulamasına giriş

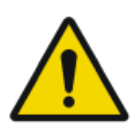

#### DIKKAT:

Hasarlı ızgara. Düşük görüntü kalitesi. Lütfen ızgaraları çok dikkatli taşıyın/kullanın.

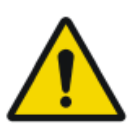

#### DIKKAT:

VKİ'si 37'nin üzerinde olan hastalar, bindirmede öncü işaretçilerin eksik olmasına neden olabilir. Doğru tanı için başka yöntemlerin kullanılması gerekebilir.

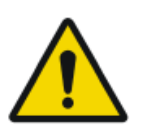

## DIKKAT:

Her türlü dikkat gösterilmesine rağmen üründe hala küçük hatalar olabilir. Küçük hatanın aygıtın yanlış (beklenmedik şekilde) çalışmasına neden olma ihitmali yoktur.

# Temel İş Akışı

## Konular:

- Hasta bilgilerini alma
- Işınlamayı seçme
- Muayene için hazırlanın
- Tüm Bacak Tüm Omurga yapılandırmasının hazırlanması
- Işınlama ayarlarını kontrol etme
- Işınlamaları yapma
- Kalite kontrolü yapın
- Muayeneyi sonlandırma

## Hasta bilgilerini alma

NX uygulamasında:

- 1. Yeni bir hasta geldiği zaman, muayene için hasta bilgilerini tanımlayın.
- 2. Muayeneyi başlatın.

## Işınlamayı seçme

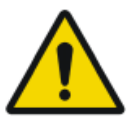

**UYARI:** Mobil röntgen sisteminin pil seviyesi kritik düzeydeyken PLPS muayenesini başlatmayın.

NX uygulamasında:

- 1. Muayene penceresinin Görüntüye Genel Bakış bölmesinden, DR Tüm Bacak Tüm Omurga (FLFS) muayenesi için verilen küçük resmi seçin.
- Görüntü Ayrıntısı bölmesinde FLFS'yi Başlat düğmesine tıklayın. Her bir kısmi görüntü için Görüntüye Genel Bakış bölmesinde bir küçük resim görüntülenir.

## Muayene için hazırlanın

Hastayı konumlandırın.

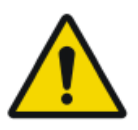

#### UYARI:

Ünitenin hareketlerinden dolayı hastanın yaralanmasını engellemek için hastanın konumuna (eller, ayaklar, parmaklar, vb.) özel dikkat gösterin. Hastanın elleri, ünitenin hareketli bileşenlerinden uzak tutulmalıdır. İntravenöz hortumlar, kateterler ve hastaya bağlı diğer hatlar hareketli ekipmandan uzakta kalacak şekilde yönlendirilmelidir.

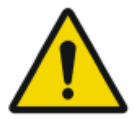

#### UYARI:

Cihaz röntgen ışınlaması için kullanılmadan önce tüm hareketli parçaları sabitleyin.

# Tüm Bacak Tüm Omurga yapılandırmasının hazırlanması

Muayene odasında, mobil röntgen sistemini ve mobil FLFS dedektörü yuvasını konumlandırın:

- 1. Mobil röntgen sistemini, röntgen tüpü ilgi alanının üzerinde ortalanacak şekilde hastanın üzerine getirin.
- 2. FLFS dedektörü yuvasını dikey konuma eğin ve DR dedektörü takın.

Her zaman, taşıma üniteli bir DR Dedektör kullanın.

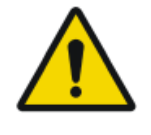

#### UYARI:

Yanlış görüntü yönlendirmesi, dikişlerin başarısız olmasına neden olacaktır. Dedektörü bucky içinde konumlandırmak için DR dedektörün kullanıcı kılavuzunda verilen talimatları uygulayın.

**3.** Cetvel üzerinden FLFS dedektörü yuvasının göreli konumunu inceleyin; bu, iç içe geçmeli kolun ne kadar uzatıldığını temsil eder.

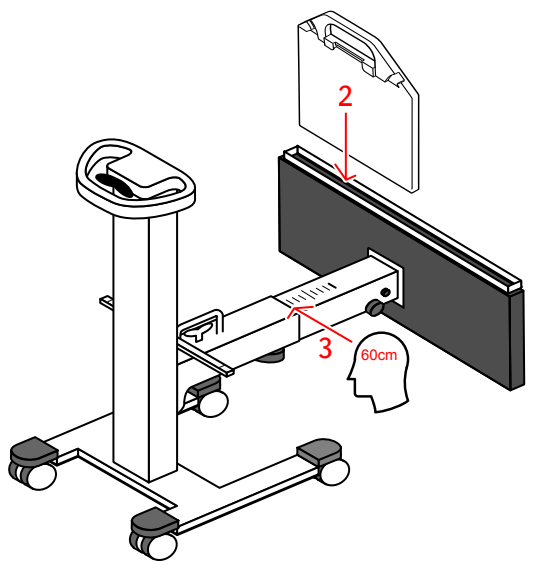

- **4.** FLFS dedektörü yuvasını yatay konuma getirin. Eğme mekanizmasının düğmesini sabitleyin.
- 5. FLFS dedektörü yuvasını hastanın altına doğru konumlandırın.
- 6. FLFS dedektörü yuvasını en yüksek konuma getirin.

26 | DR Tüm Bacak Tüm Omurga Mobil Sistemi | Temel İş Akışı

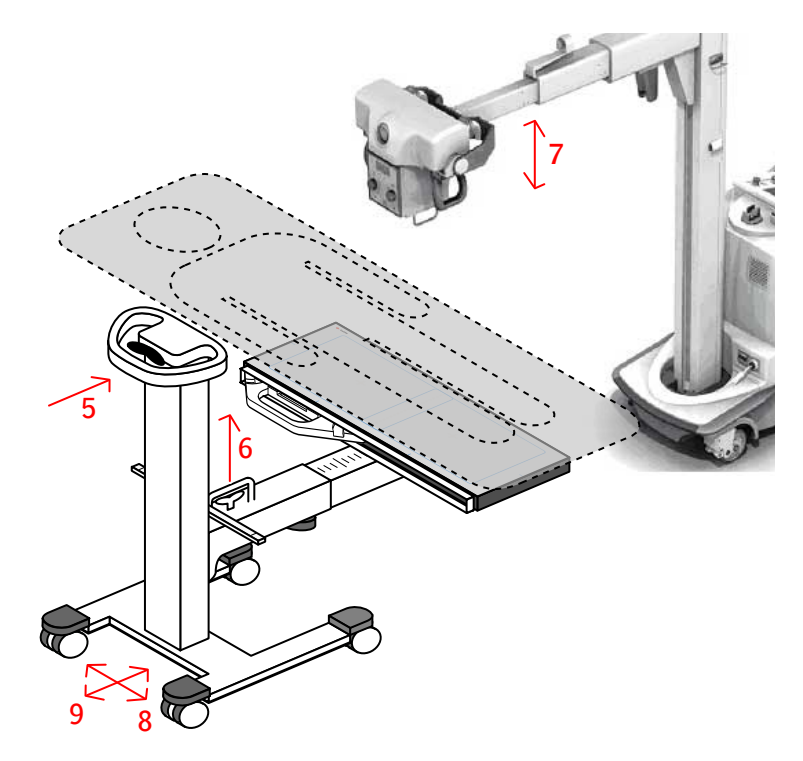

 Röntgen tüpünün yüksekliğini ayarlayın. SID 100 cm, 115 cm veya 130 cm olabilir.

Konum göstergeleri ve kolimatör lazer ışığı referans olacak şekilde çubuğu kullanın. Çift lazer çizgisi, ilgili işaretçiyi çubukla hizalayınca SID'e ulaşılır.

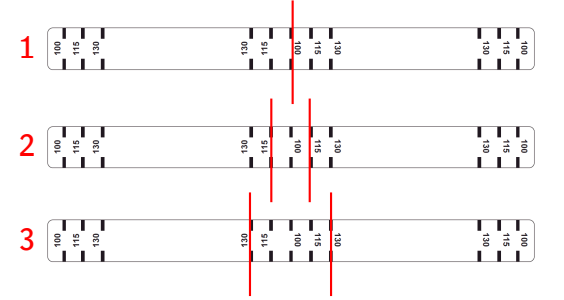

- 1. SID, her iki lazer çizgisi de 100 cm orta işaret üzerinde hizalandığında 100 cm'dir.
- İki lazer çizgisi, iki 115 cm orta işaret üzerinde görünür olduğunda, SID 115 cm'dir.
- 3. SID, her iki lazer çizgisi de 130 cm orta işaretleri üzerinde hizalandığında 130 cm'dir.
- FLFS dedektör yuvasını boylamasına ortalayın. Konum göstergeleri ve kolimatör lazer ışığı referans olacak şekilde çubuğu kullanın. Lazer ışığı, çubuğun merkeziyle hizalanmalıdır.

9. FLFS dedektör yuvasını çaprazlamasına ortalayın.

İlgi alanının ortasına doğru uzattığınız şerit metreyi referans olarak kullanın. Şerit metre üzerindeki değer, 3. adımda alınan yatay kol üzerindeki cetvel değerine eşit olmalıdır.

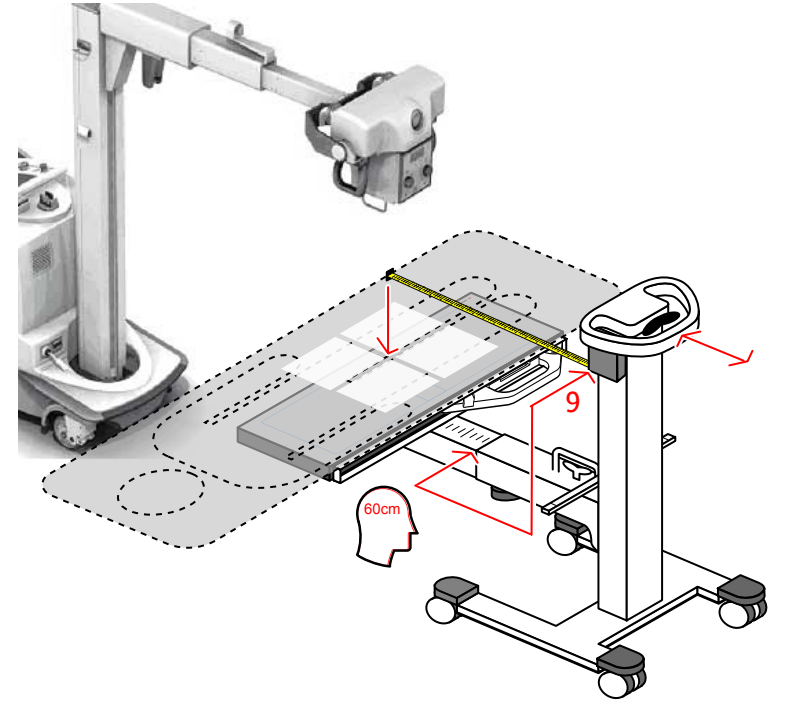

10. Tekerlekleri kilitleyin.

## Işınlama ayarlarını kontrol etme

Operatör odasında yazılım konsolunda:

NX Görüntüye Genel Bakış bölmesi, muayene için gerekli ışınlamalar için boş küçük resimleri görüntüler.

Konsolda görüntülenen hasta ölçüsü ve Röntgen tüpü yükü ayarlarının muayeneye uygun olup olmadığını kontrol edin.

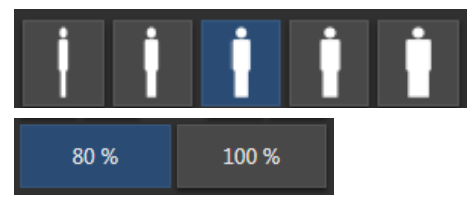

Şekil 2: Hasta ölçüsü ve Röntgen tüpü yükünü kontrol etme

Hasta ölçüsü ayarı, yalnızca AEC ile ışınlamaları etkiler.

## Işınlamaları yapma

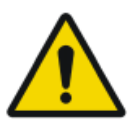

### DIKKAT:

Hasta taşıyıcı ve mobil FLFS dedektörü yuvası, ışınlama öncesinde yerine sabitlenmelidir.

1. FLFS dedektörü yuvası içinde DR dedektörünün yerini değiştirin.

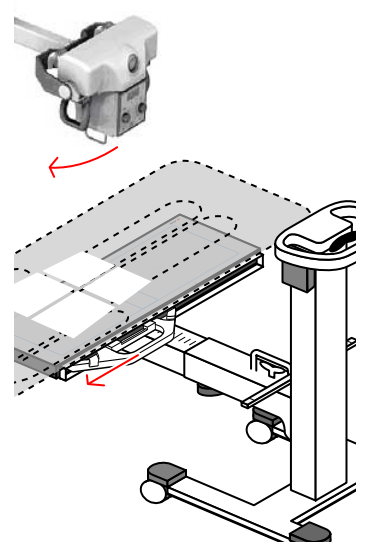

2. Röntgen tüpünü çapraz eksende döndürün.

Konum göstergeleri ve kolimatör lazer ışığı referans olacak şekilde çubuğu kullanın. Cetvelin merkezine en yakın olan lazer çizgisi, çubuktaki ilgili işaretle hizalanmalıdır.

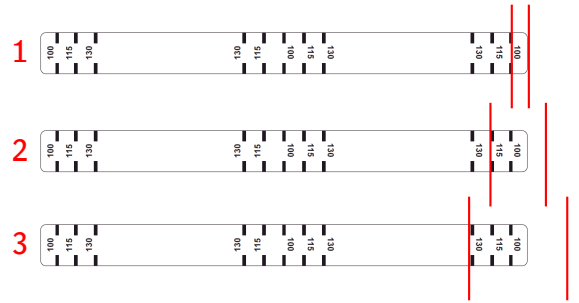

 SID'i 100 cm olan, röntgen tüpü yönlendirmesi için lazer çizgisi göstergesi.

- SID'i 115 cm olan, röntgen tüpü yönlendirmesi için lazer çizgisi göstergesi.
- SID'i 130 cm olan, röntgen tüpü yönlendirmesi için lazer çizgisi göstergesi.
- 3. Röntgen tüpünden güvenli bir mesafede durun.

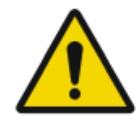

## DIKKAT:

Aşırı kullanıcı veya operatör radyasyon ışınlaması. Daima odak noktasından ve röntgen ışınından en az 2 metre uzakta durun, vücudunuzu koruyun ve ellerinizi, kollarınızı veya vücudunuzun diğer kısımlarını ana ışına maruz bırakmayın.

**4.** İlk kısmi görüntüyü almak için ışınlama düğmesine basın. Kısmi görüntü, NX iş istasyonuna gönderilir.

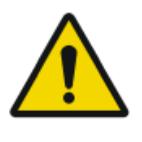

#### UYARI:

Işınlama sırasında röntgen sistemi tarafından iyonlaştırıcı radyasyon yayılır. İyonlaştırıcı radyasyon bulunduğunun belirtilmesi amacıyla kontrol konsolundaki radyasyon göstergesi yanar.

5. İkinci konumdaki kısmi görüntüyü almak için önceki adımları yineleyin.

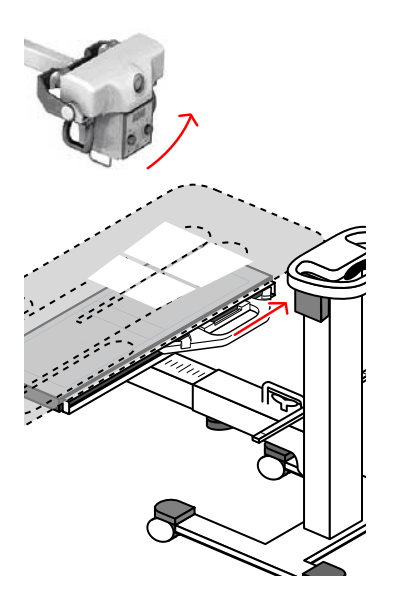

Operatör odasında NX iş istasyonunda:

- Muayene sırasında ışınlamaların yapılacağı tüm küçük resimlerde yeşil bir onay işareti görüntülenir.
- Görüntü DR dedektörden alınır ve küçük resimde gösterilir.
- Kolimasyon uygulanırsa görüntü otomatik olarak kolimasyon sınırlarından kırpılır.

• Gerçek röntgen ışınlama parametreleri, konsoldan NX iş istasyonuna geri gönderilir.

## Kalite kontrolü yapın

NX iş istasyonundaki operatör odasında, DR Tüm Bacak Tüm Omurga görüntüsü, Dikiş bölmesinde görüntülenir.

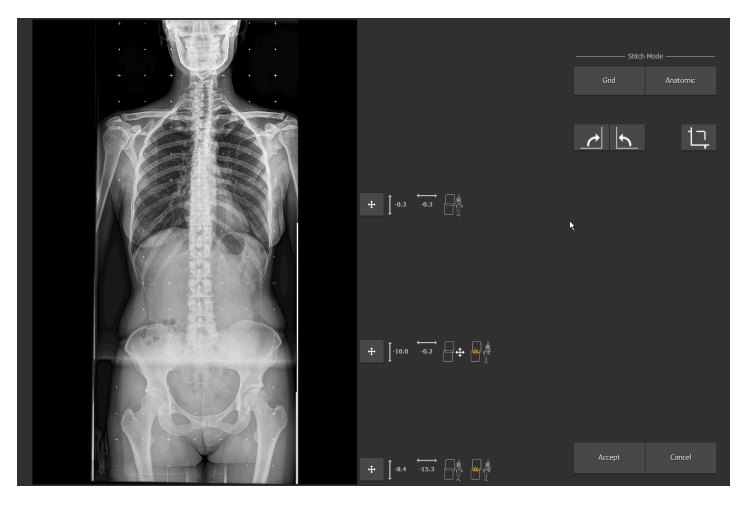

Şekil 3: Dikiş bölmesi

Dikiş, dikiş kılavuzundaki kılavuz işaretlerine dayalı olarak uygulanır ve görüntüdeki anatomik bilgilerin hizalamasına dayalı olarak bir düzeltme uygulanır.

Dikiş parametreleri, görüntünün sağ tarafında görüntülenir:

### Tablo 1: Dikiş parametreleri

| Düğme        | Parametre                                                                                 |
|--------------|-------------------------------------------------------------------------------------------|
| <b>↓</b> 0.0 | Görüntüdeki anatomik bilgilerin hizalanması için dikiş kılavuzuna<br>göre dikey düzeltme. |
| ← <b>→</b>   | Görüntüdeki anatomik bilgilerin hizalanması için dikiş kılavuzuna<br>göre yatay düzeltme. |

| Düğme    | Parametre                                                                                                    |
|----------|----------------------------------------------------------------------------------------------------|
|          | Otomatik dikişlerin görüntüdeki anatomik bilgilerin hizalamasına<br>dayalı olarak gerçekleştirildiğine dair gösterge. |
|          | Hasta hareketinin algılandığına dair gösterge.                                                                        |
|          | Dikiş kılavuzuna dayalı olarak otomatik dikiş yapıldığına dair gös-<br>terge.                                         |
| <b>•</b> | Kısmi görüntülerin hizalamasına manuel düzeltmeler uygulandığı-<br>na dair gösterge.                                  |

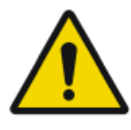

### DIKKAT:

Hasta hareketi, kısmi görüntülerde yanlış hizalamaya neden olabilir. Sistem, hasta hareketini her zaman algılayamayabilir. Kullanıcı, hastanın muayene sırasındaki hareketlerinin gözlemlenmesinden sorumludur.

Kalite kontrolü yapmak için:

- **1.** Gerekliyse, dikişi ayarlayın.
- 2. Kabul Et'e tıklayın.

Yapılandırma ayarlarına bağlı olarak, dikiş parametreleri metin açıklama kutusu olarak görüntüye eklenir.

Metin açıklama kutusu, aşağıdaki bilgileri içerir:

#### Tablo 2: Açıklama Kutuları

- V Görüntüdeki anatomik bilgilerin hizalanması için dikiş kılavuzuna göre dikey düzeltme.
- H Görüntüdeki anatomik bilgilerin hizalanması için dikiş kılavuzuna göre yatay düzeltme.

#### 34 | DR Tüm Bacak Tüm Omurga Mobil Sistemi | Temel İş Akışı

- M Kısmi görüntülerin hizalamasına manuel düzeltmeler uygulandığına dair gösterge.
- G Dikiş kılavuzuna dayalı olarak otomatik dikiş yapıldığına dair gösterge.
- A Otomatik dikişlerin görüntüdeki anatomik bilgilerin hizalamasına dayalı olarak gerçekleştirildiğine dair gösterge.
- Y Hasta hareketinin algılandığına dair gösterge.
- N Herhangi bir hasta hareketinin algılanmadığına dair gösterge.

V-10H0AY | V-5,1H-0,1AY

#### Şekil 4: Dikiş parametrelerini içeren metin açıklama notu örneği

- **3.** Örneğin Sol/Sağ işaretleri ya da ek açıklama kutularını kullanarak, tanı için görüntü hazırlayın.
- Görüntü tamam ise, görüntüyü basılı kopya yazıcısına ve/veya PACS bileşenine gönderin (Resim Arşivleme ve İletişim Sistemi [Picture Archiving and Communication System]).

## İlgili Bağlantılar

*Bir dizi kısmi görüntüyü dikmek için* sayfa 39 *Tüm Bacak Tüm Omurga görüntüsünün elle ayarlanması* sayfa 37 *Tüm Bacak Tüm Omurga görüntüsünün reddedilmesi* sayfa 46

## Muayeneyi sonlandırma

- 1. Mobil FLFS dedektörü yuvasının tekerleklerinin kilidini açın.
- 2. FLFS dedektörü yuvasını aşağı indirin.
- 3. FLFS dedektörü yuvasını hasta taşıyıcıdan uzaklaştırın.
- 4. DR dedektörü çıkarın.
- **5.** Mobil FLFS dedektörü yuvasını park pozisyonuna getirin ve istenmeyen hareketi önlemek için tekerleklerin frenini etkinleştirin.

# İleri Çalıştırma İşlemi

## Konular:

- Tüm Bacak Tüm Omurga görüntüsünün elle ayarlanması
- Tüm Bacak Tüm Omurga görüntüsünün reddedilmesi
- Ölçümlerin yapılması

## Tüm Bacak Tüm Omurga görüntüsünün elle ayarlanması

## Konular:

- Tüm kısmi görüntüleri döndürmek için
- Bir dizi kısmi görüntüyü dikmek için
- Kısmi görüntüler, dikiş kılavuzunda yansıtılmalarına göre hizalamak için
- Kısmi görüntüleri görüntüdeki anatomik bilgilerin analizine dayalı olarak hizalamak için
- İki kısmi görüntüyü manuel olarak hizalamak için
- Siyah kenarları veya kırpmayı açıp kapatmak için
- Dikilen görüntüyü kaydetmek için

## Tüm kısmi görüntüleri döndürmek için

Tüm kısmi görüntüleri döndürme

• Saat yönünde 90° döndürmek için aşağıdaki düğmeye tıklayın:

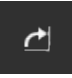

Şekil 5: Saat yön. döndür

• Saat yönünün tersine 90° döndürmek için aşağıdaki düğmeye tıklayın:

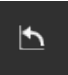

Şekil 6: Saatin yönünün tersine döndürme

## Bir dizi kısmi görüntüyü dikmek için

Bir dizi kısmi görüntüyü dikmek için:

- 1. NX'te Muayene penceresine gidin.
- **2.** Görüntüye Genel Bakış bölmesinde, kısmi görüntülerden birinin küçük resmini seçin.
- 3. Dikiş Görüntüleri seçeneğini tıklayın.

Dikiş bölmesi görüntülenir.

Dikiş, dikiş kılavuzundaki kılavuz işaretlerine dayalı olarak uygulanır ve görüntüdeki anatomik bilgilerin hizalamasına dayalı olarak bir düzeltme uygulanır.

Görüntüde, iki kısmi görüntünün birbirine dikildiği alan, görüntünün sağında görüntülenen dikiş araçlarıyla belirtilir. Bu alanda, iki kısmi görüntü hafifçe birbirinin üzerine biner. Birbirinin üzerine binen alandaki anatomik yapılar hizalı değilse, dikiş manuel olarak ayarlanabilir.

# Kısmi görüntüler, dikiş kılavuzunda yansıtılmalarına göre hizalamak için

Kısmi görüntüler, dikiş kılavuzunda yansıtılmalarına göre hizalamak için:

#### Kılavuz'a tıklayın.

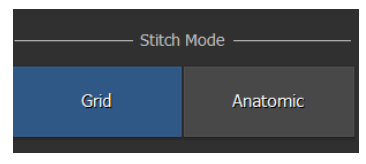

Şekil 7: Dikiş modu: kılavuz

Kısmi görüntülerdeki anatomik yapı, hastanın muayene sırasında hareket etmesi nedeniyle hizalanmamış olabilir.

Yatay ve dikey düzeltmedeki değerler sıfır olarak ayarlanır. Dikme alanlarının yanında aşağıdaki etiket görüntülenir.

| Ĵ | 0.0  |
|---|------|
| t | -0.1 |
|   |      |
|   |      |

Şekil 8: Dikme araçları: kısmi görüntüleri hizalama

# Kısmi görüntüleri görüntüdeki anatomik bilgilerin analizine dayalı olarak hizalamak için

Kısmi görüntüleri görüntüdeki anatomik bilgilerin analizine dayalı olarak hizalamak için:

### Anatomik'e tıklayın.

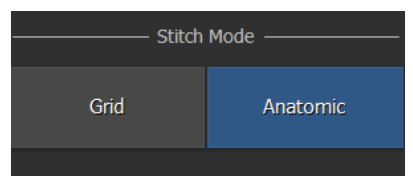

Şekil 9: Dikiş modu: anatomik

Üst üste binen alanlardaki anatomik yapılar, kısmi görüntülerin dikey ve yatay yönde otomatik olarak çevrilmesiyle hizalanır.

Yeni hizalama, her bir dikiş alanına uygulanır. Dikme alanlarının yanında bu etiket ve kısmı görüntülerin dikey ve yatay olarak göreli pozisyonu görüntülenir.

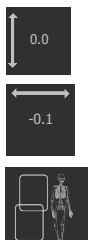

Şekil 10: Dikiş araçları: kısmi görüntüleri hizalama (anatomik bilgiler aracılığıyla)

## İki kısmi görüntüyü manuel olarak hizalamak için

İki kısmi görüntüyü manuel olarak hizalamak için:

**1.** Hizalama düğmesine tıklayın.

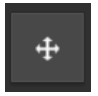

#### Şekil 11: Hizalama düğmesi

Üst üste binen alanın ayrıntılı görünümü verilir.

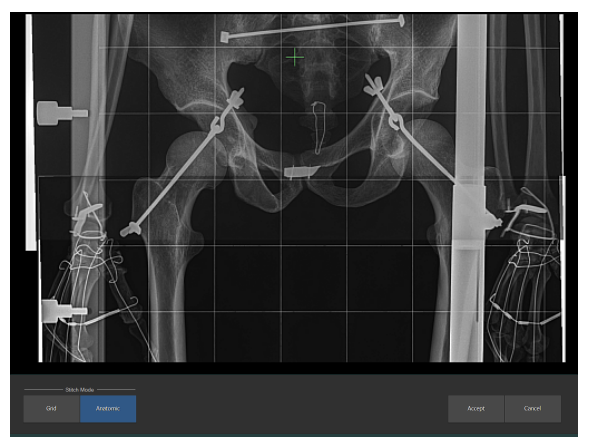

## Şekil 12: Üst üste binen alanı ayrıntılandır

2. İki kısmi görüntüyü hizalamak için fareyi kullanın:

#### Tablo 3: Manuel hizalama

| Bunu                                                    | Yapmak için                                                                                                    |
|---------------------------------------------------------|----------------------------------------------------------------------------------------------------|
| Kısmi görüntülerin hi-<br>zalamasını ayarlayın          | Görüntüye sağ tıklayın ve basılı tutun ve fare<br>okunu herhangi bir yöne doğru sürükleyin.                         |
|                                                         | Yalnızca dikey veya yatay hizalamayı ayarlamak<br>için fare okunu sürüklerken Shift veya Ctrl düğ-<br>mesine basın. |
| Görüntülerin üzerine<br>gelin                           | Görüntüye sol tıklayın ve basılı tutun ve fare oku-<br>nu herhangi bir yöne doğru sürükleyin.                       |
| Görüntünün yakınlaş-<br>tırılması/uzaklaştırıl-<br>ması | Fare üzerindeki kaydırma tekerini kullanın.                                                                         |

Kısmi görüntülerin göreli konumu, ilk göreli konumla karşılaştırılarak görüntü üzerinde iki artı şeklinde göstergeyle gösterilir; bu göstergelerden her biri kısmi görüntülerden birinin konumuna sabitlenmiş olacaktır.

**3.** Kısmi görüntülerdeki anatomik yapılar hizalıysa, kabul etmek için Kabul Et'e tıklayın.

Dikme alanlarının yanında bu etiket ve kısmı görüntülerin dikey ve yatay olarak göreli pozisyonu görüntülenir.

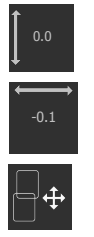

Şekil 13: Dikiş araçları: manuel hizalama

## Siyah kenarları veya kırpmayı açıp kapatmak için

Siyah kenarları veya kırpmayı açıp kapatmak için:

Aşağıdaki simgeye tıklayın:

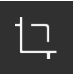

Şekil 14: Kırp/kırpma düğmesi

## Dikilen görüntüyü kaydetmek için

Dikilen görüntüyü kaydetmek için:

Kabul Et'e tıklayın.

DR Tüm Bacak Tüm Omurga görüntüsü muayenede mevcuttur. Yapılandırma ayarlarına bağlı olarak, dikiş parametreleri metin açıklama kutusu olarak görüntüye eklenir.

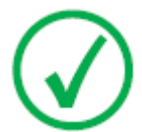

Not: Kayıt sonrasında, DR Tüm Bacak Tüm Omurga görüntüsü ayarlanamaz. Başka bir DR Tüm Bacak Tüm Omurga görüntüsü oluşturmak için aynı kısmi görüntü seti kullanılabilir.

## Tüm Bacak Tüm Omurga görüntüsünün reddedilmesi

Bir görüntüyü reddederek, görüntünün tanılama işlemi için uygun olmadığını ve yeniden çekilmesi gerektiğini göstermiş olursunuz. Bir görüntünün reddedilmesi, görüntüyü muayeneden çıkarmaz.

Tüm Bacak Tüm Omurga görüntüsünü reddetmek için:

- **1.** Her bir kısmi görüntüyü reddedin.
- DR Tüm Bacak Tüm Omurga görüntüsü oluşturulmuşsa, bu görüntüyü de reddedin.

Herhangi bir görüntü gönderilmeyecek ve yeni bir DR Tüm Bacak Tüm Omurga muayenesi için bir küçük resim oluşturulacaktır.

## Ölçümlerin yapılması

NX'te DR Tüm Bacak Tüm Omurga görüntüleri üzerindeki mesafe ölçümleri, Tahmini Radyografik Büyütme Faktörüne dayalı olarak kalibre edilir. Kalibrasyon faktörü, aşağıdakilere dayalı olarak hesaplanır:

- 1. hasta ve Tüm Bacak Tüm Omurga duvar standının dikiş kılavuzu arasındaki mesafe.
- 2. Kaynak Görüntü Mesafesi (SID).

Her iki değer de NX yazılımının Düzenleme ortamındaki **ERMF Kalibrasyonu** düğmesine tıklanarak girilebilir.

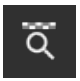

#### Şekil 15: ERMF Kalibrasyonu

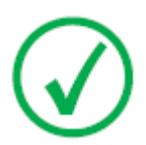

Not: Hasta ve dikiş kılavuzu arasındaki mesafe girilmemişse (veya sıfır olarak girilmişse) NX'te kalibrasyon yapılmaz. DR Tüm Bacak Tüm Omurga görüntüsü üzerindeki ölçümler, nesnenin dikiş kılavuzu üzerine yansıtılmasına dayalıdır.

Ölçüm yapmak için NX Kullanma Kılavuzunun "Görüntüye açıklama kutularının eklenmesi ve ölçüm araçlarının kullanılması" ile ilgili bölümlerine bakın.

Tahmini Radyografik Büyütme Faktörünün değiştirilmesi için NX Kullanıcı Kılavuzunun "Tahmini Radyografik Büyütme Faktörü (ERMF) Ekleme" ile ilgili bölümlerine bakın.

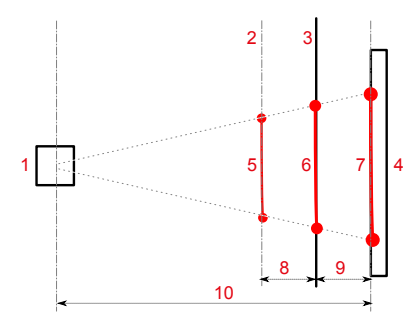

- 1. Röntgen tüpü
- 2. Hasta konumu
- 3. Dikiş kılavuzu
- 4. DR Dedektör
- Dikiş kılavuzuna paralel bir düzlemde, nesne üzerinde ölçümü yapılacak mesafe

- Nesnenin dikiş kılavuzu üzerindeki yansıması. Bu, herhangi bir kalibrasyon uygulanmadığında, NX'teki DR Tüm Bacak Tüm Omurga görüntüsü üzerindeki ölçüm olacaktır.
- Nesnenin DR Dedektörü üzerindeki yansıması. Bu, NX'te kısmi görüntü üzerinde ölçülen mesafedir.
- Ölçümün yapıldığı düzlem ile dikiş kılavuzu arasındaki mesafe. Bu mesafe, kullanıcı tarafından belirlenir ve muayene hazırlanırken dokunmatik ekran konsoluna girilir.
- 9. Dikiş kılavuzu ile DR Dedektör arasındaki mesafe.
- 10. Kaynak görüntü mesafesi (SID). Bu mesafe, röntgen jeneratörü parametreleri ile birlikte alınır.

#### Şekil 16: DR Tüm Bacak Tüm Omurga görüntülerinde ölçümlerin yapılması

Ölçümün yapıldığı düzlem, dikiş kılavuzu, DR Dedektör ve röntgen tüpü arasındaki ilgili mesafeler, NX'te mesafe ölçümünün kalibre edilmesi için Tahmini Radyografik Büyütme Faktörünün hesaplanmasında kullanılır.

## İlgili Bağlantılar

Ölçümlerin Doğruluğu sayfa 16

## Sorun giderme

## Konular:

- Anatomik dikiş optimum düzeyde değil
- Dikiş hataları

## Anatomik dikiş optimum düzeyde değil

| Ayrıntılar | Kısmi görüntülerdeki anatomik bilgiler, otomatik olarak<br>tam hizalı hale getirilemiyor. Görüntüdeki anatomik bil-<br>gilerin hizalanmasına dayalı otomatik dikiş sonucu, has-<br>tanın muayene sırasında hareket etme olasılığı nede-<br>niyle şüpheli olduğunda, Dikiş bölmesinde bu simge gö-<br>rüntülenir: |
|------------|----------------------------------------------------------------------------------------------------|
| Nedeni     | Hasta, muayene sırasında yer değiştirmiştir.                                                                                                    |
| Kısa Çözüm | DR Tüm Bacak Tüm Omurga görüntüsünü elle ayarla-<br>yın.                                                                                                    |
|            | Kısmi görüntüler elle ayarlanamazsa, Dikiş bölmesinde<br><b>İptal</b> 'e tıklayın. Herhangi bir DR Tüm Bacak Tüm<br>Omurga görüntüsü mevcut değil.                                                                                                    |

#### Tablo 4: Sorun: Anatomik dikiş optimum düzeyde değil

## Dikiş hataları

#### Tablo 5: Sorun: Dikiş hataları

| Ayrıntılar | Dikme kılavuzunda kılavuz işaretleri kısmı görüntülerde<br>görünür olmadığından, kısmı görüntüler dikilemiyor. |
|------------|----------------------------------------------------------------------------------------------------|
| Nedeni     | Muayene için dikme kılavuzu kullanılmamış.                                                                     |
| Kısa Çözüm | Dikiş bölmesinde <b>İptal</b> 'e tıklayın. Herhangi bir DR Tüm<br>Bacak Tüm Omurga görüntüsü mevcut değil.     |

## **Teknik Veriler**

## Mobil FLFS dedektörü yuvası teknik verileri

#### Tablo 6: Tüm Bacak Tüm Omurga duvar standı teknik verileri

| Üretici                             | Reina Imaging                               |  |
|-------------------------------------|---------------------------------------------|--|
|                                     | 6107 Lou St., Crystal Lake, IL 60014<br>ABD |  |
| Orijinal model numarası             | PPTS34OT                                    |  |
| Boyutlar                            | Genişlik: 519 mm                            |  |
| (dikey sütun daraltılmış, yatay kol | Yükseklik: 1027 mm                          |  |
| içeride)                            | Derinlik: 978 mm                            |  |
| Ağırlık yakl.                       | 92 kg                                       |  |
| Mylar Geri Röntgen Emilimi          | < 1,2 mm Al                                 |  |
| Ortam koşulları                     |                                             |  |
| Oda sıcaklığı                       | -20°C ilâ 40°C                              |  |
| Çevre koşulları (saklama)           |                                             |  |
| Sıcaklık                            | -20°C ilâ 40°C                              |  |
| Ortam gereksinimleri (nakliye)      |                                             |  |
| Sıcaklık                            | -20°C ilâ 40°C                              |  |
| Beklenen ürün kullanım ömrü         | 7 yıl                                       |  |